# 在Catalyst交换机上配置TACACS+、RADIUS和 Kerberos

### 目录

简介 先决条件 要求 使用的组件 规则 背景信息 配置步骤 步骤 A - TACACS+认证 步骤 B - RADIUS 验证 步骤 C - 本地用户名认证/授权 步骤 D - TACACS+ 命令授权 步骤 E - TACACS+ Exec 授权 步骤 F - RADIUS Exec 授权 步骤 G – 记帐 - TACACS+ 或 RADIUS 步骤 H - TACACS+ 启用认证 步骤 I - RADIUS 启用认证 步骤 J-TACACS+ 启用授权 步骤 K - Kerberos 认证 密码 恢复 用于附加安全性的 ip permit 命令 调试 Catalyst 相关信息

# <u>简介</u>

从 2.2 代码开始,Cisco Catalyst 系列交换机(运行 CatOS 的 Catalyst 4000、Catalyst 5000 和 Catalyst 6000)支持部分身份验证。更高版本已增加了增强功能。用户设置的 TACACS+ TCP 端口 49(不是 XTACACS 用户数据协议端口 49),RADIUS 或者 Kerberos 服务器用于验证、授权和记 帐 (AAA),与路由器用户的设置相同。本文档介绍启用这些功能所必需的最低要求的命令。在所讨 论版本的交换机文档中可以找到其他选项。

# <u>先决条件</u>

### <u>要求</u>

本文档没有任何特定的要求。

### <u>使用的组件</u>

本文档不限于特定的软件和硬件版本。

#### <u>规则</u>

有关文档规则的详细信息,请参阅 Cisco 技术提示规则。

### <u>背景信息</u>

因为更高版本的代码支持更多选项,您需要发出 show version 命令来确定交换机上的代码版本。一旦您确定在交换机上使用的代码版本,请使用下表来确定哪些选项可以在您的设备上使用,哪些选项是您希望配置的。

当您添加身份验证和授权时,请一直保留在交换机中。在另一个窗口中测试配置,以避免意外锁定 。

| 方法(最低要求)                 | Cat<br>版本<br>2.2<br>到<br>5.1 | Cat<br>版本<br>5.1<br>到<br>5.4.1 | Cat 版本<br>5.4.1 到<br>7.5.1 | Cat 版本<br>7.5.1 及更<br>高版本 |
|--------------------------|------------------------------|--------------------------------|----------------------------|---------------------------|
| TACACS+ 身份验证<br>OR       | 步骤<br>A                      | 步骤<br>A                        | 步骤 A                       | 步骤 A                      |
| RADIUS 身份验证<br>OR        | 不适<br>月                      | 步骤<br>B                        | 步骤 B                       | 步骤 B                      |
| Kerberos 身份验证<br>OR      | 不适<br>月                      | 不适<br>月                        | 步骤 K                       | 步骤 K                      |
| 本地用户名身份验证<br>/授权         | 不适用                          | 不适<br>月                        | 不适用                        | 步骤 C                      |
| Plus(选项)                 |                              |                                |                            |                           |
| TACACS+ 命令授权             | 不适<br>月                      | 不适<br>月                        | 步骤 D                       | 步骤 D                      |
| TACACS+ Exec 授<br>权      | 不适<br>月                      | 不适<br>月                        | 步骤 E                       | 步骤 E                      |
| RADIUS Exec 授权           | 不适<br>月                      | 不适<br>月                        | 步骤 F                       | 步骤 F                      |
| 记帐 - TACACS+ 或<br>RADIUS | 不适<br>月                      | 不适<br>月                        | 步骤 G                       | 步骤 G                      |
| TACACS+ 启用授权             | 步骤<br>H                      | 步骤<br>H                        | 步骤 H                       | 步骤 H                      |
| RADIUS 启用授权              | 不适<br>月                      | 步骤<br>I                        | 步骤丨                        | 步骤丨                       |
| TACACS+ 启用授权             | 不适<br>月                      | 不适<br>月                        | 步骤 J                       | 步骤 J                      |

配置步骤

### 步骤 A - TACACS+认证

使用更早的代码版本,其中的命令不如某些更高版本的命令复杂。您的交换机上可能提供了更高版 本中的其他选项。

- 1. 如果服务器发生故障,请发出 set authentication login local enable **命令,以确保交换机中有** 后门。
- 2. 发出 set authentication login tacacs enable 命令,以启用 TACACS+ 身份验证。
- 3. 发出 set tacacs server #.#.#.# 命令来定义服务器。
- 4. 发出 set tacacs key your\_key 命令来定义服务器密钥,这在使用 TACACS+ 时是可选的,因为它会造成从交换机到服务器的数据被加密。如果采用,它必须与服务器一致。注意:Cisco Catalyst OS软件不接受问号(?)作为任何密钥或密码的一部分。问号在命令语法中明确表示需要帮助。

#### 步骤 B - RADIUS 验证

使用更早的代码版本,其中的命令不如某些更高版本的命令复杂。您的交换机上可能提供了更高版 本中的其他选项。

- 1. 如果服务器发生故障,请发出 set authentication login local enable **命令,以确保交换机中有** 后门。
- 2. 发出 set authentication login radius enable 命令来启用 RADIUS 身份验证。
- 定义服务器。在其他所有 Cisco 设备上,默认的 RADIUS 端口为 1645/1646(身份验证/记帐)。在Catalyst上,默认端口为1812/1813。如果您使用Cisco Secure或与其他Cisco设备通信的服务器,请使用1645/1646端口。发出 set radius server #.#.#.# auth-port 1645 acct-port 1646 primary 命令,以便在 Cisco IOS 中定义服务器,以及与 radius-server source-ports 1645-1646 等效的命令。
- 4. 定义服务器密钥。这是必须的,因为它会造成交换机到服务器的口令按照 <u>RADIUS 身份验证</u> /<u>授权 RFC 2865 和 RADIUS 记帐 RFC 2866</u> 所述被加密。 如果采用,它必须与服务器一致。 发出 set radius key your\_key 命令。

### 步骤 C - 本地用户名认证/授权

从 CatOS 版本 7.5.1 开始,支持本地用户身份验证。例如,您可以使用存储在 Catalyst 上的用户名 和口令来完成身份验证/授权,而不是通过本地口令来进行身份验证。

本地用户身份验证只有两个权限级别,0或15。0级是非特权执行级别。级别 15 是有特权的启用级 别。

如果在本示例中添加以下命令,则用户 poweruser Telnet nonenable Telnet exec

set localuser user poweruser password powerpass privilege 15 set localuser user nonenable password nonenable

注:如果用户noneble道设置启用密码,则该用户可以继续启用模式。

在配置之后,口令将被加密存储。

本地用户名认证可以与远程TACACS+ exec、命令记帐或远程RADIUS exec记帐一起使用。它还可 以与远程 TACACS+ exec 或命令授权一起使用,但这种使用方式毫无意义,因为用户名需要同时存 储在 TACACS+ 服务器和本地交换机上。

### 步骤 D - TACACS+ 命令授权

在本示例中,交换机被告知要求通过 TACACS+ 仅对配置命令进行授权。在 TACACS+ 服务器发生 故障的情况下,身份验证为无。这适用于控制台端口和 Telnet 会话。发出以下命令:

#### set authorization 命令 enable config tacacs none both

在本示例中,当您设置这些参数时,可以将 TACACS+ 服务器配置为允许:

command=set

arguments (permit)=port 2/12

#### set port enable 2/12 命令被发送到 TACACS+ 服务器以便验证。

**注意:启**用命令授权后,与不将enable视为命令的路由器不同,在尝试启用时,交换机会**向**服务器 发送enable命令。请确保服务器同样配置为允许 **enable 命令。** 

#### 步骤 E - TACACS+ Exec 授权

在本示例中,交换机被告知要求使用 TACACS+ 对 exec 会话进行授权。在 TACACS+ 服务器发生 故障的情况下,授权为无。这适用于控制台端口和 Telnet 会话。发出 set authorization exec enable tacacs+ none both 命令

除认证请求外,它还从交换机上向TACACS+服务器发送单独的授权请求。如果为TACACS+服务器 上的shell/exec配置了用户配置文件,则该用户可以访问交换机。

这可以防止未在服务器上配置 shell/exec 服务的用户(例如 PPP 用户)登录交换机。您收到 Exec mode authorization failed 消息。用户除了允许/拒绝 exec 模式以外,您还可以在进入服务器上分配 的权限级别 15 时强制进入启用模式。它必须执行已修复 Cisco Bug ID <u>CSCdr51314(仅限注册用</u> 户)的 runcode。

### 步骤 F - RADIUS Exec 授权

没有可以启用 RADIUS exec 授权的命令。另一种选择是在 RADIUS 服务器中将服务类型 (RADIUS 属性 6)设置为管理(值为 6),以便将 RADIUS 服务器的用户以启用模式启动。如果 服务设置为除"6-管理"以外的其他类型(例如"1-登录"、"7-shell"或"2-成帧"),用户会看到交换机 exec 提示符,而不是 enable 提示符。

将这些命令添加到交换机中,以便进行身份验证和授权:

aaa authorization exec TEST group radius
line vty 0 4
authorization exec TEST
login authentication TEST

### <u>步骤 G – 记帐 - TACACS+ 或 RADIUS</u>

为了启用 TACACS+ 记帐:

如果得到交换机提示符,请发出 set accounting exec enable start-stop tacacs+ 命令。
 Telnet 到交换机外的用户,发出 set accounting connect enable start-stop tacacs+ 命令。
 如果重新启动交换机,请发出 set accounting system enable start-stop tacacs+ 命令。
 执行命令的用户,发出 set accounting commands enable all start-stop tacacs+ 命令。
 对服务器发出的提醒,例如,要每分钟更新一次记录,以显示用户仍处于登录状态,可发出 set accounting update periodic 1 命令。

为了启用 RADIUS 记帐:

- 1. 得到交换机提示符的用户,发出 set accounting exec enable start-stop radius 命令。
- 2. Telnet 到交换机外的用户,发出 set accounting connect enable start-stop radius 命令。
- 3. 如果重新启动交换机,请发出 set accounting system enable start-stop radius 命令。
- 对服务器发出的提醒,例如,要每分钟更新一次记录,以显示用户仍处于登录状态,可发出 set accounting update periodic 1 命令。

#### TACACS+ 免费软件记录

此输出是关于记录如何在服务器上显示的示例:

```
Fri Mar 24 13:22:41 2000 10.31.1.151 pinecone telnet85
171.68.118.100 stop task_id=5 start_time=953936729 timezone=UTC
service=shell disc-cause=2 elapsed_time=236
Fri Mar 24 13:22:50 2000 10.31.1.151 pinecone telnet85
171.68.118.100 stop task_id=15 start_time=953936975 timezone=UTC
service=shell priv-lvl=0 cmd=enable
Fri Mar 24 13:22:54 2000 10.31.1.151 pinecone telnet85
171.68.118.100 stop task_id=16 start_time=953936979 timezone=UTC
service=shell priv-lvl=15 cmd=write terminal
Fri Mar 24 13:22:59 2000 10.31.1.151 pinecone telnet85
171.68.118.100 stop task_id=17 start_time=953936984 timezone=UTC
service=shell priv-lvl=15 cmd=show version
Fri Mar 24 13:23:19 2000 10.31.1.151 pinecone telnet85
171.68.118.100 update task_id=14 start_time=953936974 timezone=UTC
service=shell
```

#### UNIX 记录输出上的 RADIUS

此输出是关于记录如何在服务器上显示的示例:

```
Client-Id = 10.31.1.151
NAS-Port-Type = 0
User-Name = "login"
Acct-Status-Type = Start
Acct-Authentic = RADIUS
User-Service-Type = 7
Acct-Session-Id = "0000002b"
Acct-Delay-Time = 0
Client-Id = 10.31.1.151
NAS-Port-Type = 0
User-Name = "login"
Calling-Station-Id = "171.68.118.100"
Acct-Status-Type = Start
User-Service-Type = Login-User
Acct-Session-Id = "0000002c"
Login-Service = Telnet
```

Login-Host = 171.68.118.100 Acct-Delay-Time = 0Client-Id = 10.31.1.151 NAS-Port-Type = 0User-Name = "login" Calling-Station-Id = "171.68.118.100" Acct-Status-Type = Stop User-Service-Type = Login-User Acct-Session-Id = "0000002c" Login-Service = Telnet Login-Host = 171.68.118.100Acct-Session-Time = 9Acct-Delay-Time = 0 Client-Id = 10.31.1.151NAS-Port-Type = 0User-Name = "login" Acct-Status-Type = Stop Acct-Authentic = RADIUS User-Service-Type = 7 Acct-Session-Id = "0000002b" Received unknown attribute 49 Acct-Session-Time = 30 Acct-Delay-Time = 0

步骤 H - TACACS+ 启用认证

请完成以下步骤:

- 1. 发出 set authentication enable local enable 命令,以便确保在服务器发生故障时有后门。
- 2. 发出 set authentication enable tacacs enable 命令,以便通知交换机向服务器发送启用请求。

### 步骤 I - RADIUS 启用认证

添加这些命令是为了让交换机将用户名 \$enab15\$ RADIUS 不是所有的 RADIUS 服务器都支持这种用 户名。请参阅步骤 E,了解另一替代方案,例如,如果将服务类型设置为"[RADIUS attribute 6 - to Administrative]",从而以启用模式启动个人用户。

- 1. 发出 set authentication enable local enable 命令,以便确保在服务器发生故障时有后门。
- 2. 如果您的 RADIUS 服务器支持 \$enab15\$ 用户名,请发出 set authentication enable radius enable 命令,以便通知交换机向服务器发送启用请求。

### <u>步骤 J - TACACS+ 启用授权</u>

当用户尝试启用时,此命令的新增内容会导致交换机将启用发送到服务器。服务器需要有 enable 命 令权限。在本示例中,当服务器发生故障时将故障转移到无:

set author enable enable tacacs+ none both

### <u>步骤 K - Kerberos 认证</u>

有关如何对交换机设置 Kerberos 的详细信息,请参阅<u>使用身份验证、授权和记帐来控制并监控对</u> <u>交换机的访问。</u>

# <u>密码 恢复</u>

有关口令恢复过程的详细信息,请参阅<u>口令恢复过程。</u>

本页是思科产品的口令恢复过程的索引。

# <u>用于附加安全性的 ip permit 命令</u>

对于附加安全性,可以通过 ip permit 命令配置 Catalyst,以控制 Telnet 的访问:

set ip permit enable telnet

set ip permit range mask/host(设置ip允许范围掩码)

这只允许指定的范围或主机 Telnet 到交换机。

## <u>调试 Catalyst</u>

在 Catalyst 上启用调试之前,请查看服务器日志,以了解失败的原因。这样会更容易,并且可减少 对交换机的中断。在早期的交换机版本中,**debug 是以工程模式执行的。**在更高的代码版本中,无 需再为了执行 **debug 命令而进入工程模式:** 

#### set trace tacacs/radius/kerberos 4

注意:set trace tacacs|radius|kerberos 0命令将Catalyst返回到无跟踪模式。

有关多层 LAN 交换机的详细信息,请参阅<u>交换机产品支持页。</u>

# 相关信息

- TACACS+ 和 RADIUS 的比较
- Cisco IOS 文档中的 RADIUS、TACACS+ 和 Kerberos
- <u>RADIUS 支持页</u>
- <u>TACACS/TACACS+支持页面</u>
- <u>Kerberos 支持页</u>
- •<u>请求注解 (RFC)</u>
- <u>技术支持和文档 Cisco Systems</u>